## SIGE - CAMBIO DE IPE A RUN.

05.07.2024, 08:02 horas.

## Muy buenos días y buena salud Señores(as) Sostenedores(as) y Establecimientos Educacionales Subvencionados de ELQUI.

Considerando las consultas recibidas y para los casos que lo requieran, hacemos llegar a ustedes el procedimiento en SIGE (perfil de RBD) para el cambio de IPE (Identificador Provisorio Escolar) a RUN.

El procedimiento para hacer el cambio de IPE a RUN es el siguiente:

Ingresar a SIGE (perfil de RBD) y pinchar pestaña "Adm. Matrícula".

| Bienvenido(a) RBD: Cerrar sesio                                                                                                    |                   |  |  |  |  |  |  |  |  |  |  |
|----------------------------------------------------------------------------------------------------|-------------------|--|--|--|--|--|--|--|--|--|--|
| Sistema Información General de<br>Es udiantes (SIGE)                                                                                                    |                   |  |  |  |  |  |  |  |  |  |  |
| N Pi                                                                                                    | ígina de manuales |  |  |  |  |  |  |  |  |  |  |
| Inicio Datos Generales Adm. Matrícula Asistencia CRA Textos 2023 Reportes y Archivos                                                                                                    | Consultas 🤱       |  |  |  |  |  |  |  |  |  |  |
| Bienvenida                                                                                                    |                   |  |  |  |  |  |  |  |  |  |  |
| Bienvenido al SIGE.                                                                                                    |                   |  |  |  |  |  |  |  |  |  |  |
| Sres. (as.) Sostenedores(as) y Directores(as) de Establecimientos.                                                                                                    |                   |  |  |  |  |  |  |  |  |  |  |
| El Ministerio de Educación ha puesto a disposición de los establecimientos y sus sostenedores el Sistema de Información General de Estudiantes, con<br>integrar en un solo lugar toda la información de Sostenedores, Establecimientos Educacionales, Docentes y Alumnos. | el objetivo de    |  |  |  |  |  |  |  |  |  |  |

• Pinchar "Cambio RUN".

| ۵                  | linisterio de<br>ducación                                                                                                    |                |               |         |              |                | Bien   | venido(a) RBD: | Cerrar sesión 💥  |  |  |  |
|--------------------|----------------------------------------------------------------------------------------------------|----------------|---------------|---------|--------------|----------------|--------|----------------|------------------|--|--|--|
|                    | Sistema Información General de<br>Estudiantes (SIGE)                                                                                                    |                |               |         |              |                |        |                |                  |  |  |  |
|                    |                                                                                                    |                |               |         |              |                |        | 🔊 Pág          | jina de manuales |  |  |  |
| Inicio             | Datos Generales                                                                                                    | Adm. Matrícula | Asistencia    | CRA     | Textos 2023  | Reportes y Arc | :hivos |                | Consultas 🧟      |  |  |  |
| Admini             | istración Matrícula                                                                                                    | Cambio RUN     | dministraciór | Colisio | ones Alumnos | por Titular    |        |                |                  |  |  |  |
| A con              | A continuación se presentan los cursos correspondientes al año                                                                                                    |                |               |         |              |                |        |                |                  |  |  |  |
| Para in<br>veces d | Para ingresar alumnos nyevos, has click sobre el curso en que el alumno ingresará. Ud. puede volver a esta área de trabajo para ingresar o eliminar alumnos cuantas veces desee. |                |               |         |              |                |        |                |                  |  |  |  |
|                    | Si aparece el mentaje "Debe Editar Curso" es porque no ha actualizado todos sus cursos.(Datos Generales > Administrar Cursos)                                                    |                |               |         |              |                |        |                |                  |  |  |  |
|                    |                                                                                                    |                |               |         |              |                |        |                |                  |  |  |  |

## Digitar el RUN Antiguo y pinchar el Botón "**Buscar Alumno**".

|        | finisterio de<br>Iducación                           |                               |                                    |                |          |                 |              | Bier      | nvenido(a) RBD: |        |           |      | Cerrar sesió   | n 💥       |
|--------|------------------------------------------------------|-------------------------------|------------------------------------|----------------|----------|-----------------|--------------|-----------|-----------------|--------|-----------|------|----------------|-----------|
|        | Sistema Información General de<br>Estudiantes (SIGE) |                               |                                    |                |          |                 |              |           |                 |        |           |      |                |           |
|        |                                                      |                               |                                    |                |          |                 | _            | _         |                 |        | П         | A    | Página de manu | uales     |
| Inicio | Datos Gen                                            | erales                        | Adm. Matrícula                     | Asistencia     | CRA      | Textos 2023     | Reportes y / | uri hivos |                 |        |           |      | Consultas      | <u>88</u> |
| Admin  | istración Mat                                        | trícula                       | Cambio RUN                         | Administraciór | Colision | nes Alumnos     | por Titular  |           |                 |        | Ц         | 7    |                |           |
| Solici | tud Camb                                             | <mark>io de</mark><br>Rmar di | <mark>Run</mark><br>Atos del alumn | 0              |          |                 | [            | ]         |                 |        | $\bigvee$ |      |                | _         |
|        |                                                      | Digite e<br>(sin pur          | l RUN ANTIGUO del<br>ntos):        | alumno al cual | le desea | cambiar los dat | 10049        | 881       | - 0             | 🔎 Busc | ar Alu    | imno |                |           |
|        |                                                      |                               |                                    |                |          |                 |              |           |                 |        |           |      |                |           |

• Pinchar Botón "Corresponde al alumno".

| Ministerio de<br>Educación     |                                                                                                    |                                                                                                    |                                                                                                    |                                                                                                    |                                                                                                    | Bien                                                                                                    | venido(a) RBD:                                                                                                    | Cerrar sesión 💥                                                                                                    |
|--------------------------------|----------------------------------------------------------------------------------------------------|----------------------------------------------------------------------------------------------------|----------------------------------------------------------------------------------------------------|----------------------------------------------------------------------------------------------------|----------------------------------------------------------------------------------------------------|----------------------------------------------------------------------------------------------------|----------------------------------------------------------------------------------------------------|----------------------------------------------------------------------------------------------------|
| Gebierro de Chile              |                                                                                                    | Siste<br>Estud                                                                                                    | ma Infor<br>liantes (S                                                                                                    | mació<br>SIGE)                                                                                                    | in Genera                                                                                                    | l de                                                                                                    |                                                                                                    |                                                                                                    |
|                                |                                                                                                    |                                                                                                    |                                                                                                    |                                                                                                    |                                                                                                    |                                                                                                    |                                                                                                    | 🔊 Página de manuales                                                                                                    |
| Datos Gen                      | erales Adm. I                                                                                                    | Matrícula                                                                                                    | Asistencia                                                                                                    | CRA                                                                                                    | Textos 2023                                                                                                    | Reportes y Archivos                                                                                                    |                                                                                                    | Consultas 🥵                                                                                                    |
| nistración Mat                 | rícula Cambi                                                                                                    | o RUN A                                                                                                    | Administraciór                                                                                                    | n Colisio                                                                                                    | nes Alumno                                                                                                    | s por Titular                                                                                                    |                                                                                                    |                                                                                                    |
| itud Cambi                     | o de Run                                                                                                    |                                                                                                    |                                                                                                    |                                                                                                    |                                                                                                    |                                                                                                    |                                                                                                    |                                                                                                    |
| SO 1: CONFIR                   | MAR DATOS DE                                                                                                    | L ALUMNO                                                                                                    | D D                                                                                                    |                                                                                                    |                                                                                                    |                                                                                                    |                                                                                                    |                                                                                                    |
|                                | Digite el RUN AN<br>(sin puntos):                                                                                                  | ITIGUO del                                                                                                    | alumno al cual                                                                                                    | le desea                                                                                                    | cambiar los dat                                                                                                    | tos                                                                                                    | - Busc                                                                                                    | ar Alumno                                                                                                    |
| Es sumament<br>lick en el botó | e importante q<br>n que aparece                                                                                                    | ue verifiqu<br>mas abaj                                                                                                    | ue que los dat<br>o donde se le                                                                                                    | os del a<br>solictar                                                                                                    | lumno sean lo<br>án los datos a                                                                                                    | s correctos ya que el pr<br>dicionales"                                                                                                    | oceso de cambio de RUN es irreve                                                                                                    | rsible, si son correctos haga                                                                                                    |
|                                | RUN:                                                                                                    |                                                                                                    | 100.4                                                                                                    | 98.681-                                                                                                    | -0                                                                                                    |                                                                                                    |                                                                                                    |                                                                                                    |
|                                | Nombre:                                                                                                    |                                                                                                    | MONT                                                                                                    | FAÑO AL                                                                                                    | CALA NORBEL                                                                                                    | IS DEL VALLE                                                                                                    |                                                                                                    | ל ל ו                                                                                                    |
|                                | Sexo:                                                                                                    |                                                                                                    | Ferne                                                                                                    | nino                                                                                                    |                                                                                                    | Fecha Nacimiento:                                                                                                    | 22/03/2004<br>Saltaga                                                                                                    |                                                                                                    |
|                                | Nacionalidad:                                                                                                    |                                                                                                    | Extra                                                                                                    | njera                                                                                                    |                                                                                                    | Estado Civil:                                                                                                    | Soltero                                                                                                    |                                                                                                    |
|                                |                                                                                                    |                                                                                                    |                                                                                                    |                                                                                                    |                                                                                                    |                                                                                                    |                                                                                                    | Corresponde al alumno                                                                                                    |
|                                |                                                                                                    |                                                                                                    |                                                                                                    |                                                                                                    |                                                                                                    |                                                                                                    |                                                                                                    |                                                                                                    |
|                                | Molitoria de<br>Labora de Ode<br>Datos Gene<br>histración Matri<br>itud Cambia<br>50 1: CONFIRI<br>Es sumamente<br>lick en el botó | Administración Matricula<br>Datos Generales<br>Adm.<br>Adm.<br>Adm.<br>Adm.<br>Adm.<br>Cambio<br>Cambio<br>Cambi | Admentering<br>Admentering<br>Adm. Matricula<br>Adm. Matricula<br>Adm. Matricula<br>Adm. Matricula<br>Cambio RUN<br>Adm. Matricula<br>Cambio RUN<br>Bilte el RUN ANTIGUO del<br>(sin puntos):<br>Es sumamente importante que verifiquicke en el botón que aparece mas abaj<br>RUN:<br>Nombre:<br>Sexo:<br>Nacionalidad: | Sistema Infor<br>Sistema Infor<br>Sistema Infor<br>Sistema Infor<br>Sistema Infor<br>Sistema Infor<br>Sistema Infor<br>Sistema Infor<br>Sistema Infor<br>Sistema Infor<br>Sistema Infor<br>Administración<br>Administración<br>Administración<br>Sistema Infor<br>Datos Generales<br>Adm. Matrícula<br>Cambio RUN<br>Administración<br>Administración<br>Sistema Infor<br>Digite el RUN<br>Administración<br>Sistema Infor<br>Sistema Infor | Sistema Informació<br>Sistema Informació<br>Estudiantes (SIGE)<br>Datos Generales Adm. Matrícula Asistencia CRA<br>instración Matrícula Cambio RUN Administración Colisio<br>itud Cambio de Run<br>So 1: CONFIRMAR DATOS DEL ALUMNO<br>Digite el RUN ANTIGUO del alumno al cual le desea<br>ick en el botón que aparece mas abajo donde se le solictar<br>RUM: 100.498.681<br>Nombre: MONTÃIO AL<br>Sexo: Femenino<br>Nacionalidad: Extranjera | Sistema Información General Sistema Información General Estudiantes (SIGE)  Datos Generales Adm. Matrícula Asistencia CRA Textos 2023 instración Matrícula Cambio RUN Administración Colisiones Alumno intud Cambio de Run So 1: CONFIRMAR DATOS DEL ALUMNO Digite el RUN ANTIGUO del alumno al cual le desea cambiar los dato (sin puntos): Es sumamente importante que verifique que los datos del alumno sean lo lick en el botón que aparece mas abajo donde se le solictaria hos datos a  RUN: 100.498.681-0 Nombre: MONTAÑO ALCALA NORBEL Sexo: Femenino Extranjera | Bien Sistema Información General de Sistema Información General de Sistema Información Información General de Sistema Información Información General de Sistema Información Información General de Sistema Información Información General de Sistema Información Información General de Sistema Información Información Informa | Bienvenido(a) RBD:<br>Sistema Información General de<br>Estudiantes (SIGE)<br>Datos Generales Adm. Matrícula Asistencia CRA Textos 2023 Reportes y Archivos<br>instración Matrícula Cambio RUN Administración Colisiones Alumnos por Titular<br>intud Cambio de Run<br>Sto 1: CONFIRMAR DATOS DEL ALUMNO<br>Digita el RUN ANTIGUO del alumno al cual le desea cambiar los datos<br>(stin puntos):<br>Es sumamente importante que verifique que los datos del alumno sean los correctos ya que el proceso de cambio de RUN es irreve<br>Interior 100.498,681-0<br>Nombre: MONTAÑO ALCALA NORBELIS DEL VALLE<br>Sexx: Femenino Fecha Macimiento: 22/03/2004<br>Nacionalidad: Extranjera Estado Civil: Soltero |

• Digitar el RUN Nuevo y pincha Botón "Confirmar".

| Ministerio de<br>Educación                  |                                                     |                                                                | Bienv                                      | venido(a) RBD:                   | Cerrar sesión 🄰               |
|---------------------------------------------|-----------------------------------------------------|----------------------------------------------------------------|--------------------------------------------|----------------------------------|-------------------------------|
| Gebierro de Chila                           | Sistema I<br>Estudiante                             | nformación Genera<br>es (SIGE)                                 | il de                                      |                                  |                               |
|                                             |                                                     |                                                                |                                            |                                  | 🔊 Página de manuale           |
| nicio Datos Generales                       | Adm. Matrícula Asist                                | encia CRA Textos 2023                                          | Reportes y Archivos                        |                                  | Consultas 👷                   |
| dministración Matrícula                     | Cambio RUN Adminis                                  | tración Colisiones Alumn                                       | os por Titular                             |                                  |                               |
| plicitud Cambio de<br>PASO 1: CONFIRMAR D   | Run<br>NATOS DEL ALUMNO                             |                                                                |                                            |                                  |                               |
| Digite e<br>(sin put                        | el RUN ANTIGUO del alumno<br>intos):                | al cual le desea cambiar los da                                | itos                                       | - Busca                          | ar Alumno                     |
| "Es sumamente impo<br>click en el botón que | ortante que verifique que<br>aparece mas abajo dond | los datos del alumno sean le<br>e se le solictarán los datos e | os correctos ya que el pro<br>adicionales" | aceso de cambio de RUN es irreve | rsible, si son correctos haga |
| RUN:                                        |                                                     | 100.498.681-0                                                  |                                            |                                  |                               |
| Sexo:                                       | e:                                                  | MONTANO ALCALA NORBEL                                          | LIS DEL VALLE<br>Fecha Nacimiento:         | 22/03/2004                       |                               |
| Naciona                                     | alidad:                                             | Extranjera                                                     | Estado Civil:                              | Soltero                          | Corresponde al alumno         |
| PASO 2: INGRESAR NU                         | EVOS DATOS DEL ALUMNO                               | 0                                                              |                                            |                                  |                               |
| Usted o                                     | cambiará los datos del alumn                        | IO: MONTAÑO ALCALA NORBELJ                                     | IS DEL V                                   |                                  |                               |
| Digite                                      | el RUN NUEVO del alumno:                            |                                                                | 28056548                                   | - 2                              |                               |
| A contin                                    | uación podrá modificar el                           | l nombre y los apellidos del                                   | alumnos en caso de ser r                   | necesario:                       |                               |
| Nombre                                      | e Alumno:                                           |                                                                | NORBELIS DEL V                             | ALLE                             | , L                           |
| Apellide                                    | o Paterno Alumno:                                   |                                                                | MONTAÑO                                    |                                  |                               |
| Apellide                                    | o Materno Alumno:                                   |                                                                | ALCALA                                     |                                  |                               |
|                                             |                                                     |                                                                |                                            |                                  | Confirmar                     |
|                                             |                                                     |                                                                |                                            |                                  |                               |

Cambio de RUN exitoso, este cambio es inmediato.

٠

|        | Ministeria de<br>Educación |                                  |                         |                |                 | Bien                | venido(a) RBD:       |                 | Cerrar sesión 💥   |
|--------|----------------------------|----------------------------------|-------------------------|----------------|-----------------|---------------------|----------------------|-----------------|-------------------|
|        | Gabierne de Chile          | Siste<br>Estu                    | ma Infori<br>diantes (S | nació<br>SIGE) | n Genera        | l de                |                      |                 |                   |
|        |                            |                                  |                         |                |                 |                     |                      | 🔊 Pá            | igina de manuales |
| Inicio | Datos Generale             | s Adm. Matrícula                 | Asistencia              | CRA            | Textos 2023     | Reportes y Archivos |                      |                 | Consultas 🥵       |
| Admin  | histración Matrícul        | a Cambio RUN                     | Administraciór          | Colision       | nes Alumno:     | s por Titular       |                      |                 |                   |
| Solic  | itud Cambio d              | e Run                            |                         |                |                 |                     |                      |                 |                   |
| F PAS  | 50 1: CONFIRMAR            | DATOS DEL ALUMN                  | 0                       |                |                 |                     |                      |                 |                   |
|        | Digit<br>(sin              | e el RUN ANTIGUO del<br>puntos): | alumno al cual          | le desea       | cambiar los dat | os                  |                      | 🏓 Buscar Alumno |                   |
|        | 50 3: FINALIZACI           | ÓN DEL PROCESO                   |                         |                |                 |                     |                      |                 |                   |
|        |                            |                                  |                         |                |                 |                     |                      |                 |                   |
| 0 "    | El cambio de RUN           | se ha realizado con              | éxito los nuev          | os dato:       | s son NORBEL    | IS DEL VALLE MONTAN | O ALCALA(28056548-2) | )."             |                   |
|        |                            |                                  |                         |                |                 |                     |                      |                 |                   |
|        |                            |                                  |                         |                |                 |                     |                      |                 |                   |

Atentamente, **UNIDAD DE PAGO DE SUBVENCIONES.** Departamento Provincial de Educación de Elqui. **Ministerio de Educación | Gobierno de Chile.** (t) +56 51 2673591 / +56 51 2673592.